## i 明志 APP 使用說明

壹、APP 說明:

此 APP 適用於明志科技大學,提供學生進行建立單字卡和測驗作答等功能。

貳、下載連結:

Android <u>https://play.google.com/store/apps/details?id=tw.com.crane.mcut</u> iOS <u>https://apps.apple.com/us/app/id1527721742</u>

參、帳號權限說明:

須先註冊帳號、密碼始可操作 i 明志 APP。

肆、操作說明:

## 目錄

| 註冊帳號       | 3 |
|------------|---|
| 進入班級       | 4 |
| 新增單字至我的單字卡 | 6 |
| 單字測驗       | 9 |

| 功能說明         | 操作畫面     |
|--------------|----------|
| 註冊帳號         | 明志       |
| 第一次進入 app ·請 | E-mail   |
| 先點擊[註冊帳號]·   | Password |
| 輸入註冊資料後·點    |          |
| 擊下方的[註冊] ·   |          |
| *Email 欄位必須輸 |          |
| 入明志科技大學的     | 登入       |
| 學校信箱才可註冊。    |          |
|              | 间志       |
|              | 姓名       |
|              | E-mail   |
|              | 密碼       |
|              | 再輸入一次密碼  |
|              | 註冊       |

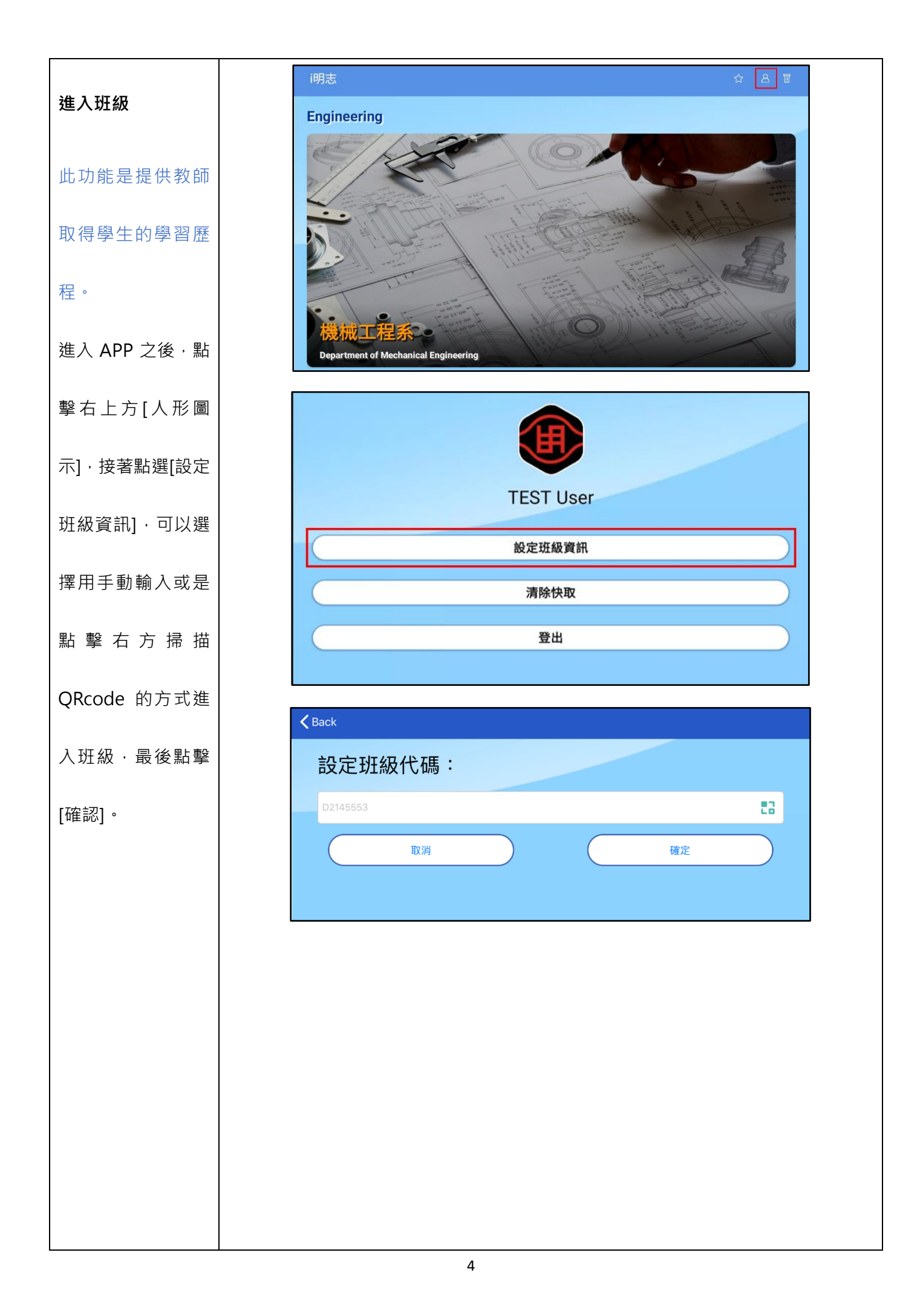

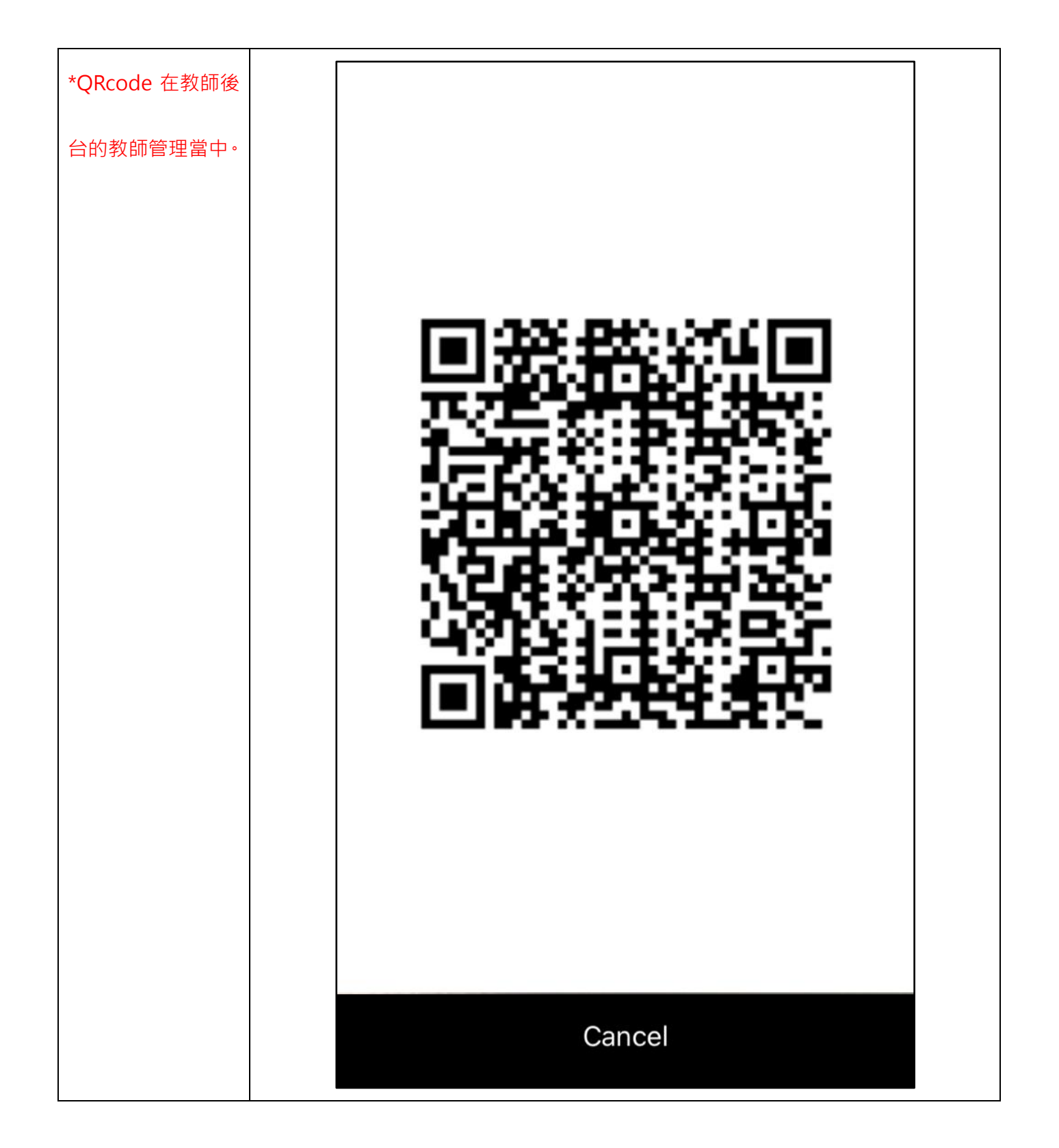

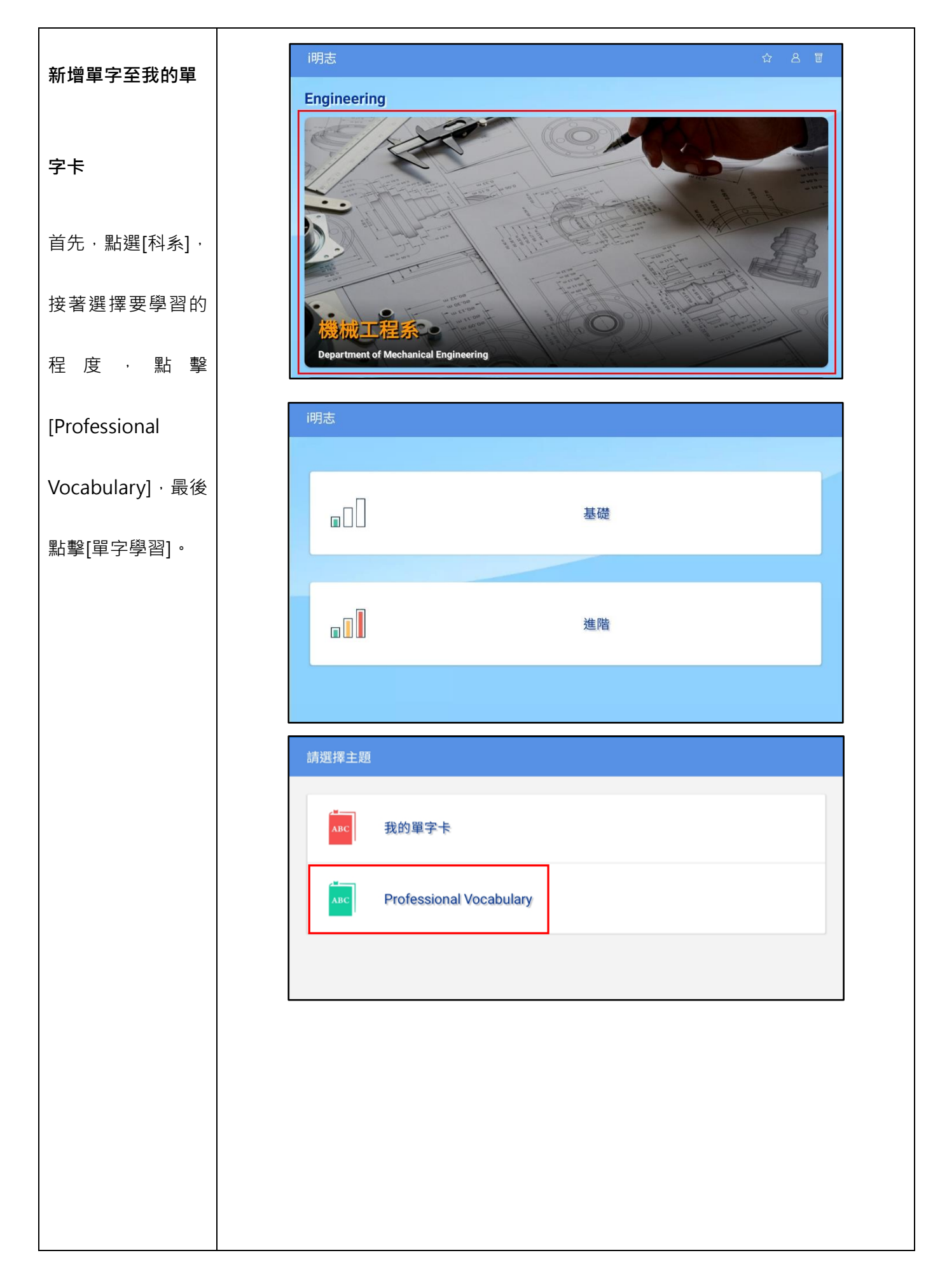

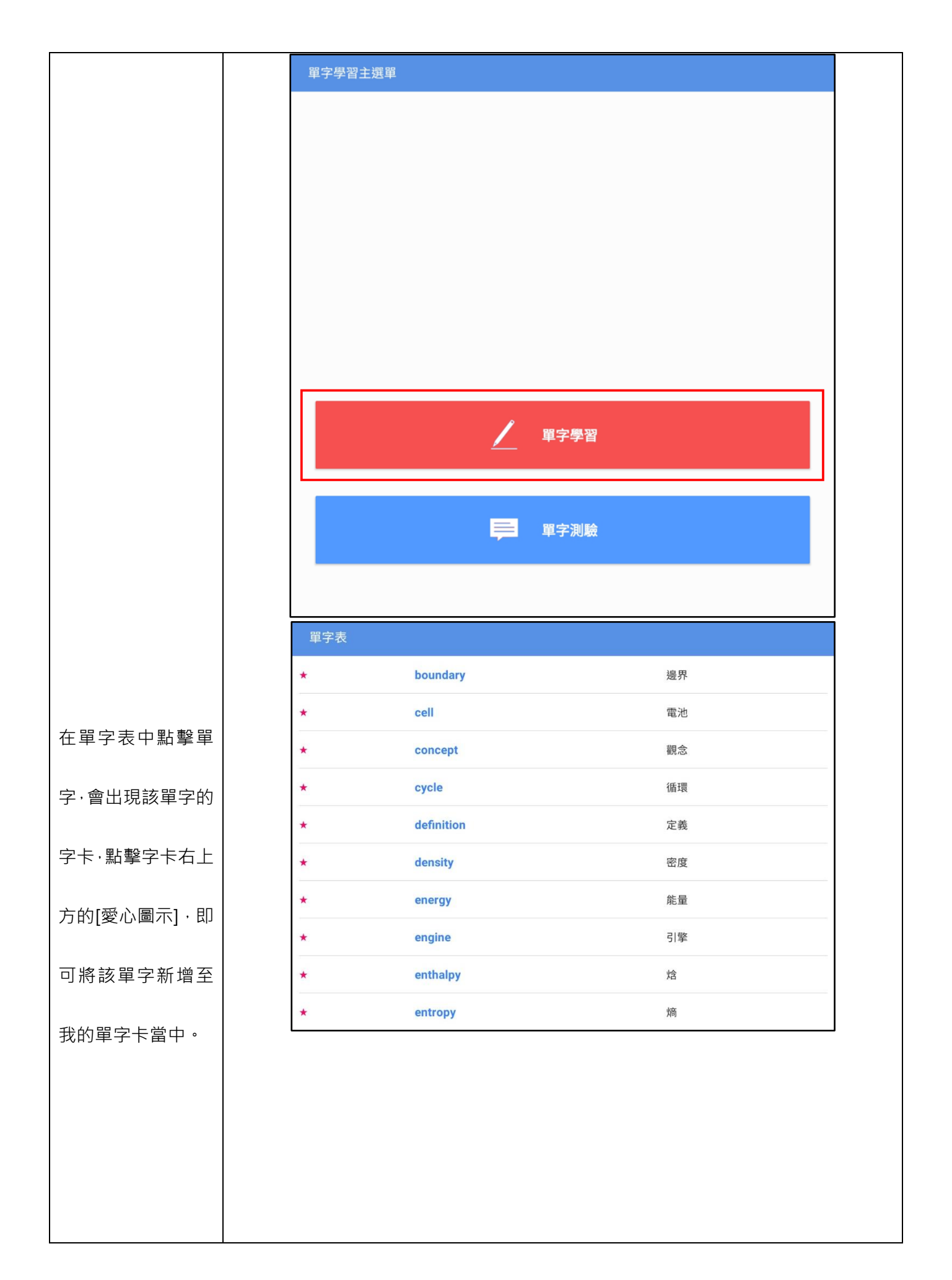

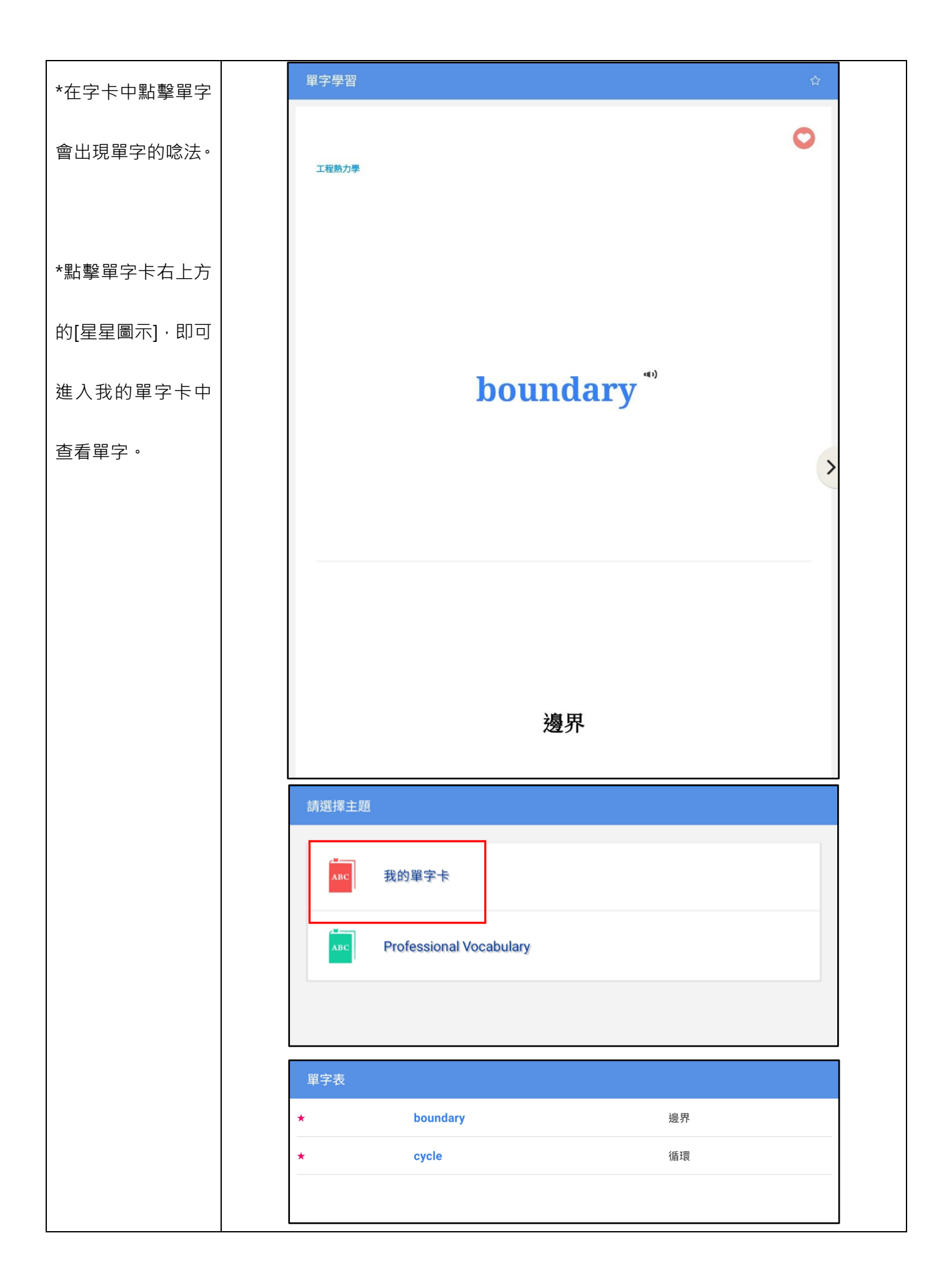

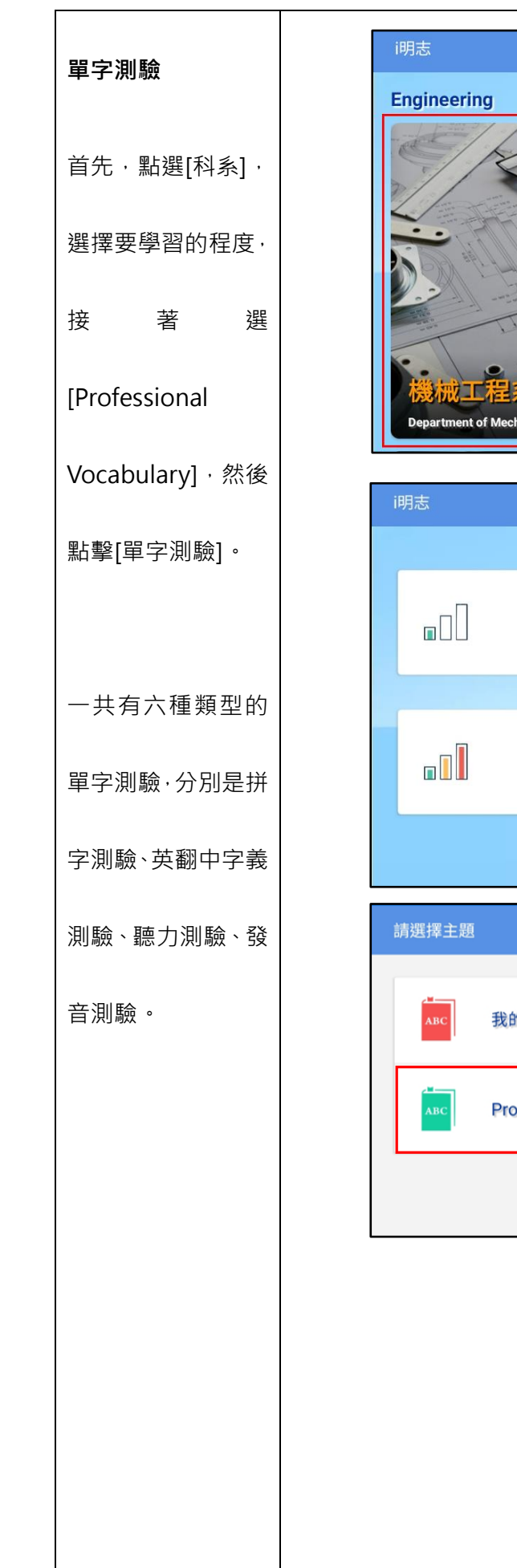

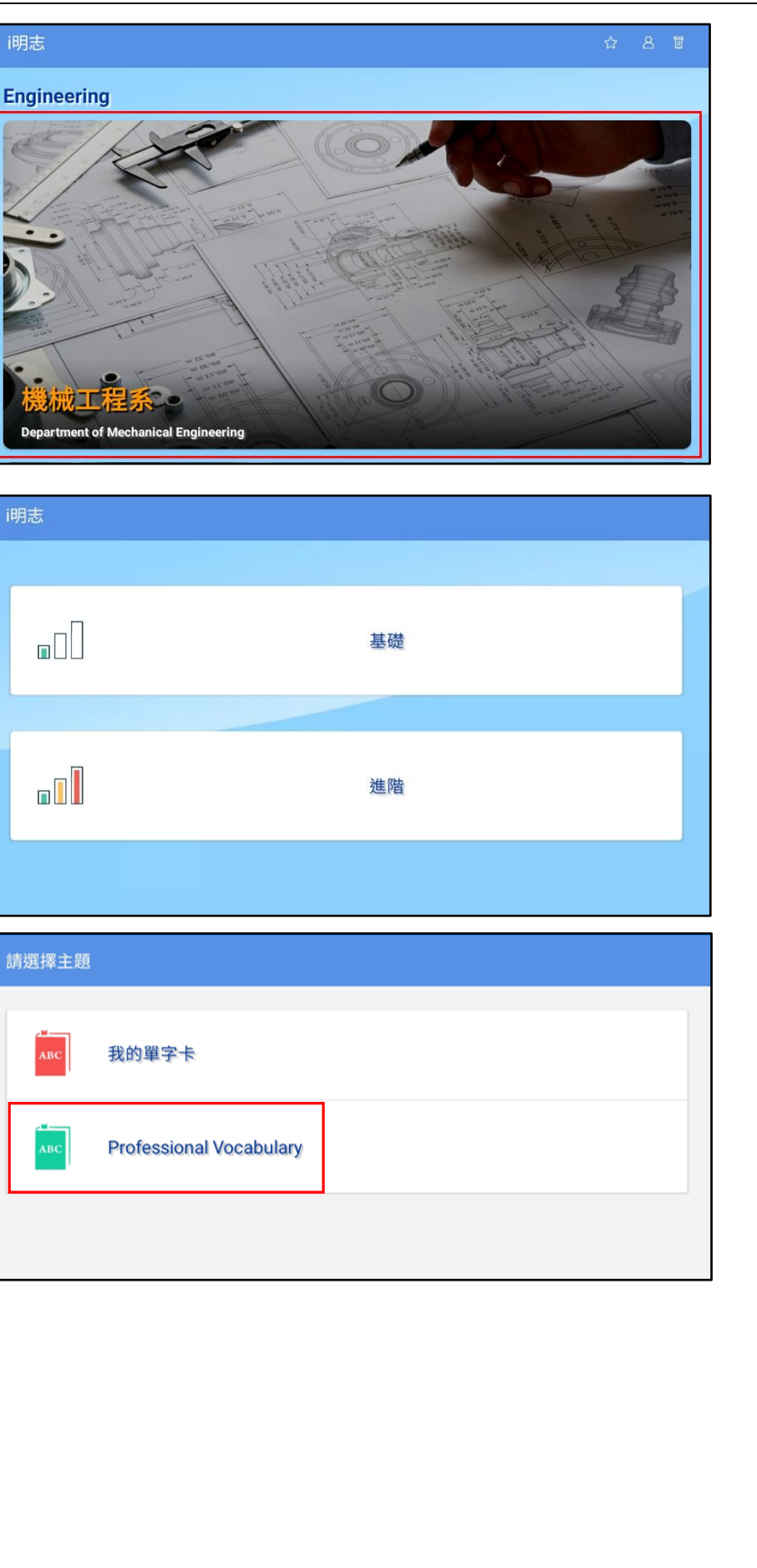

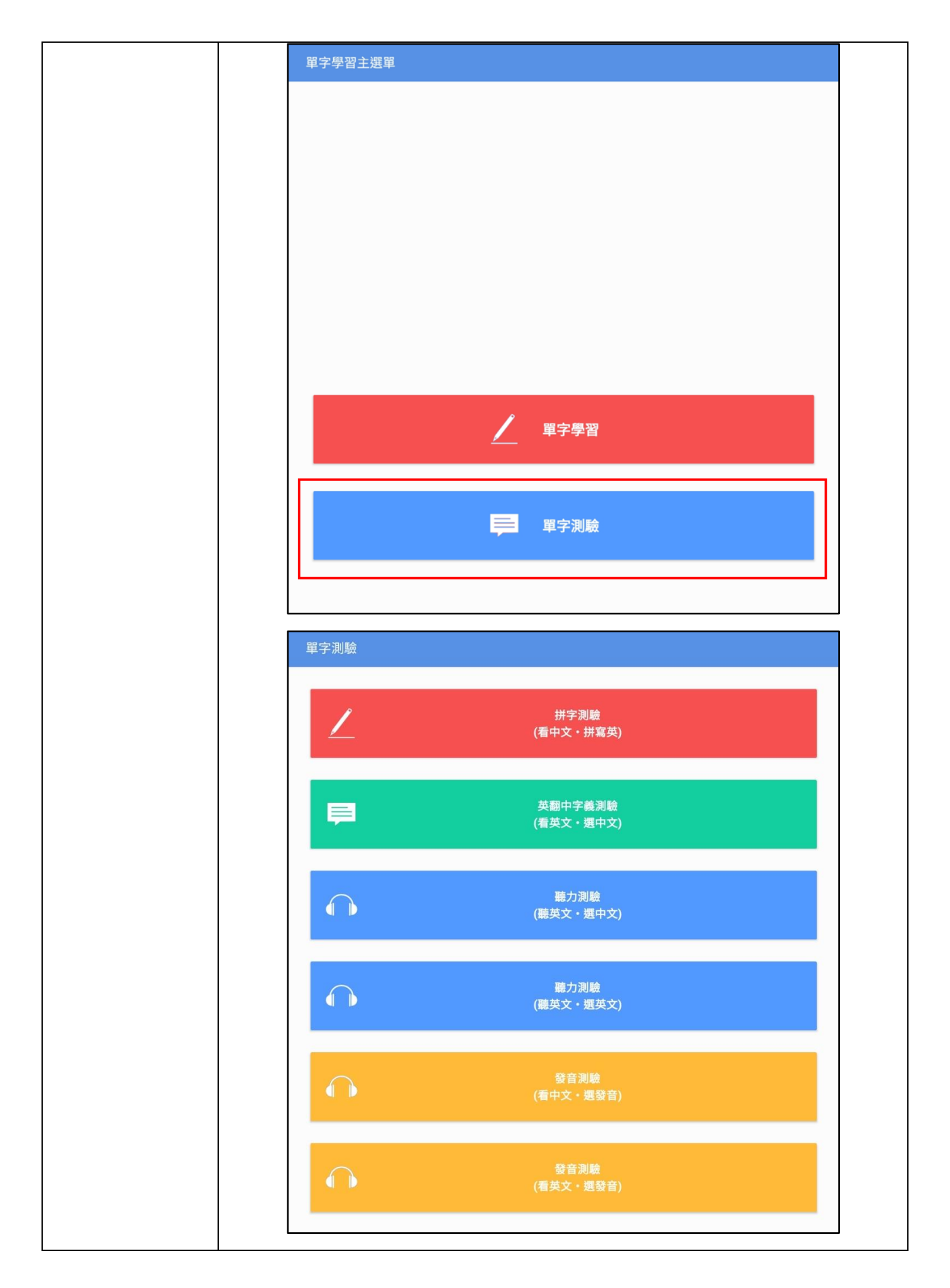

| 拼字測驗      | 拼字測驗                         |
|-----------|------------------------------|
| 每次測驗時間為 5 | 拼字測驗                         |
| 分鐘。測驗題數共  | 1 04:55                      |
| 16 題。     | <b>邊界</b><br>請於下方拼打出正確的英文單字。 |
| 作答方式為輸入正  |                              |
| 確英文單字後·點擊 |                              |
| 下方的作答。    | by                           |
|           | 作答                           |
|           |                              |
|           |                              |
|           |                              |
|           |                              |
|           |                              |
|           |                              |
|           |                              |
|           | 1/16                         |
|           |                              |
|           |                              |
|           |                              |
|           |                              |
|           |                              |

| 英翻中字義測驗   | 英翻中字義測驗    |  |
|-----------|------------|--|
| 每次測驗時間為 5 | 英翻中字義測驗    |  |
| 分鐘。測驗題數共  | 1<br>04:54 |  |
| 18 題。     | 請選出正確的解釋。  |  |
| 作答方式為選出正  |            |  |
| 確的中文解釋。   | A<br>焓     |  |
|           | B<br>電池    |  |
|           | C<br>密度    |  |
|           | D<br>定義    |  |
|           | 1/18       |  |
|           |            |  |
|           |            |  |
|           |            |  |
|           |            |  |
|           |            |  |
|           |            |  |

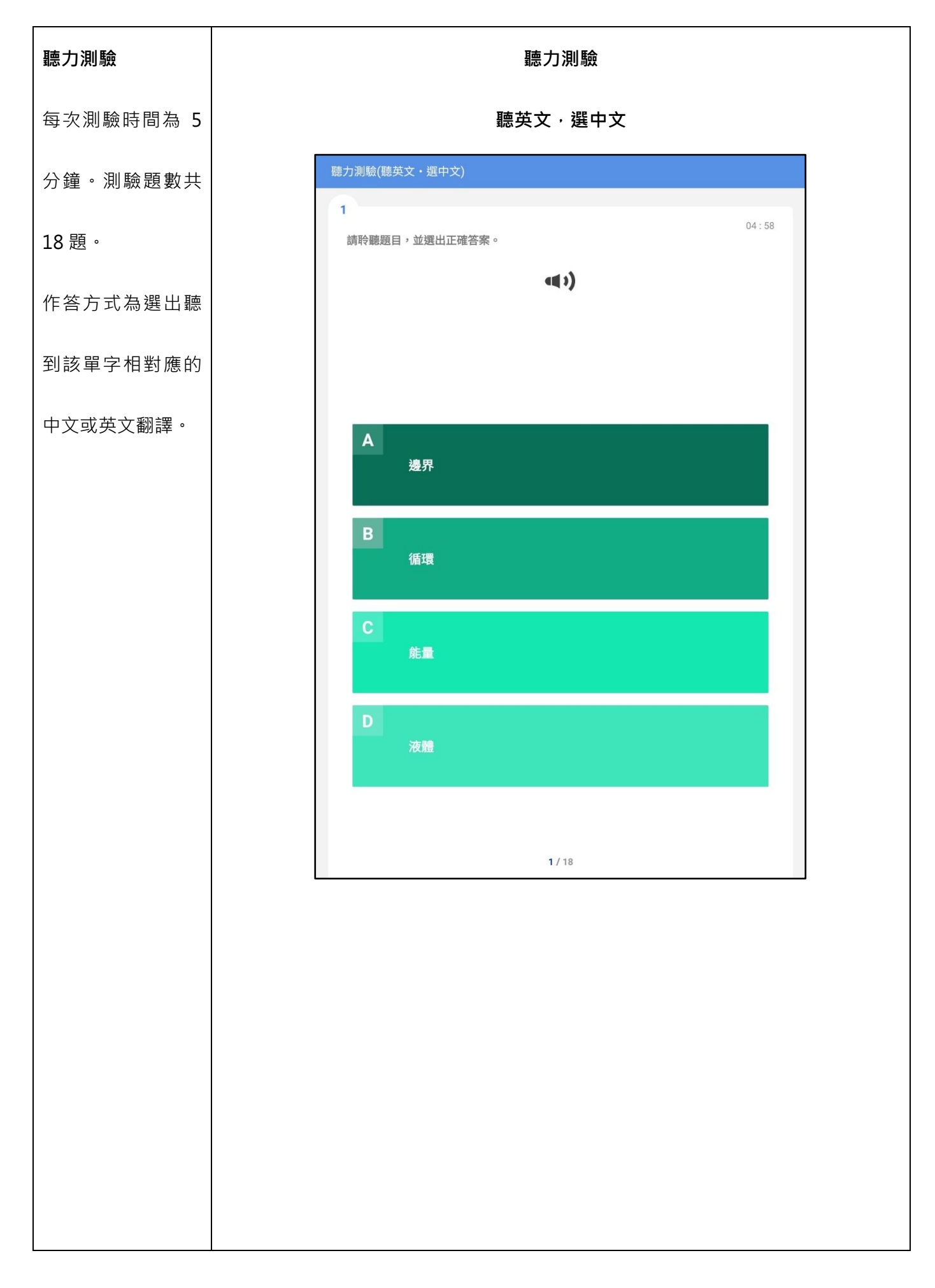

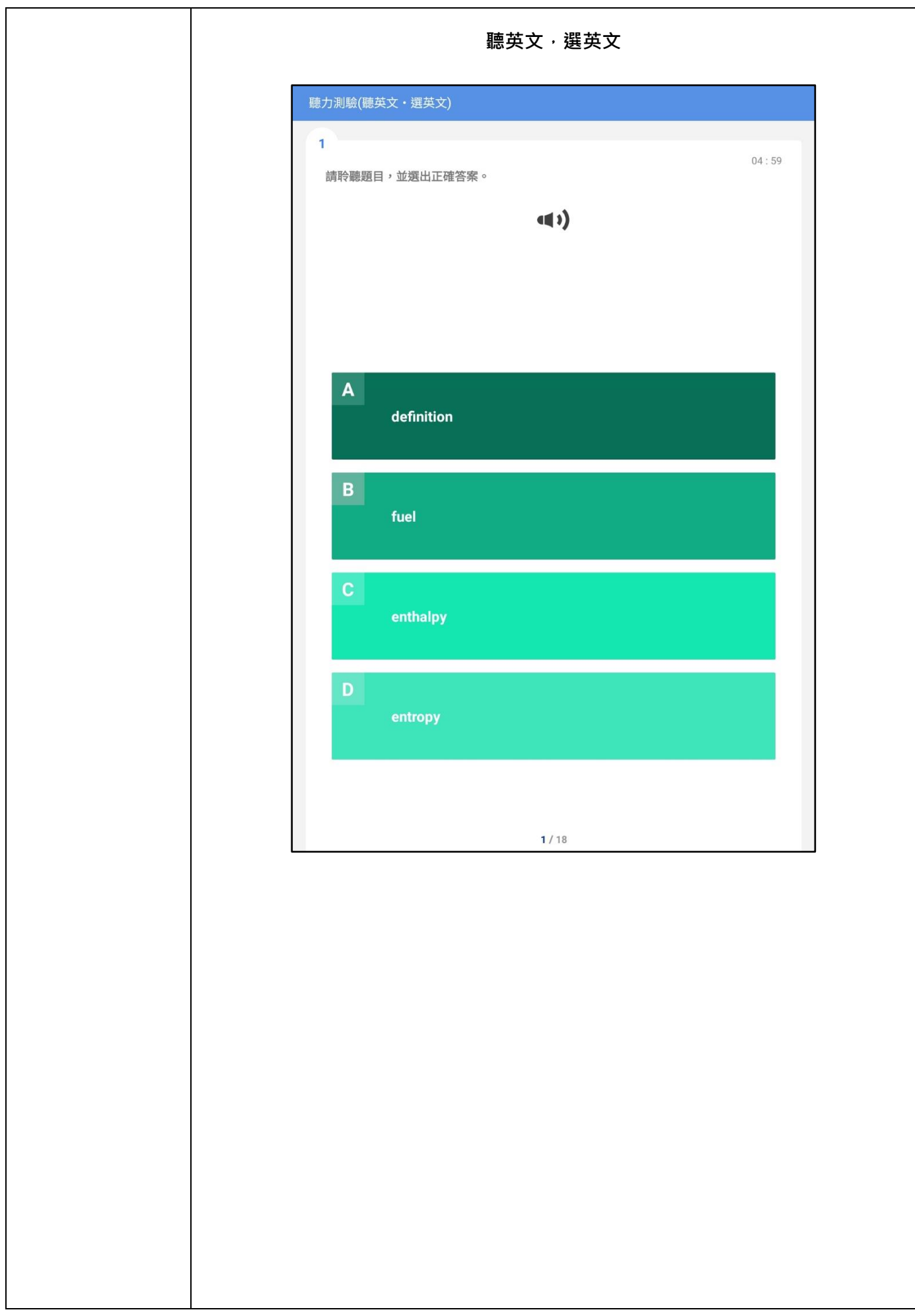

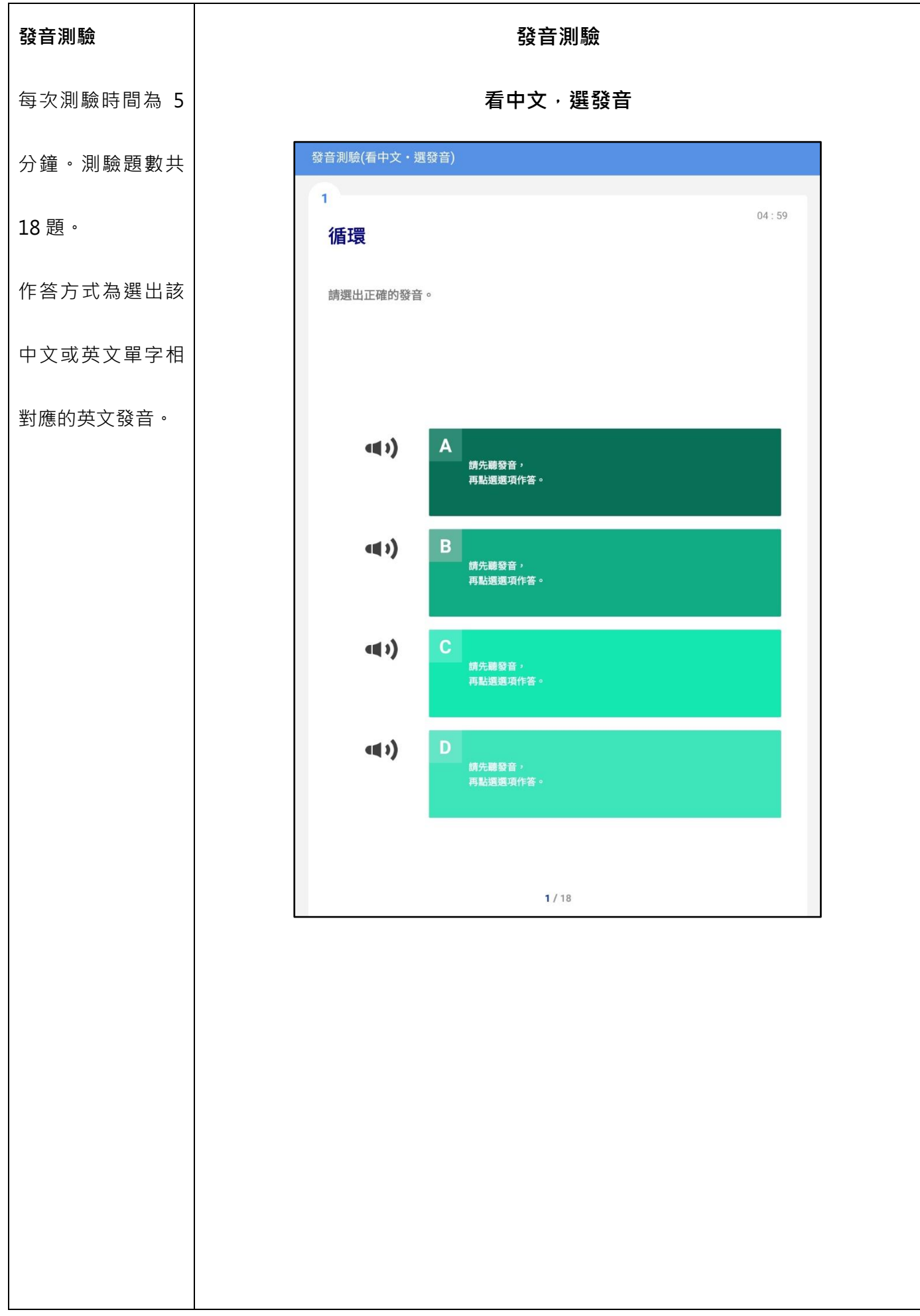

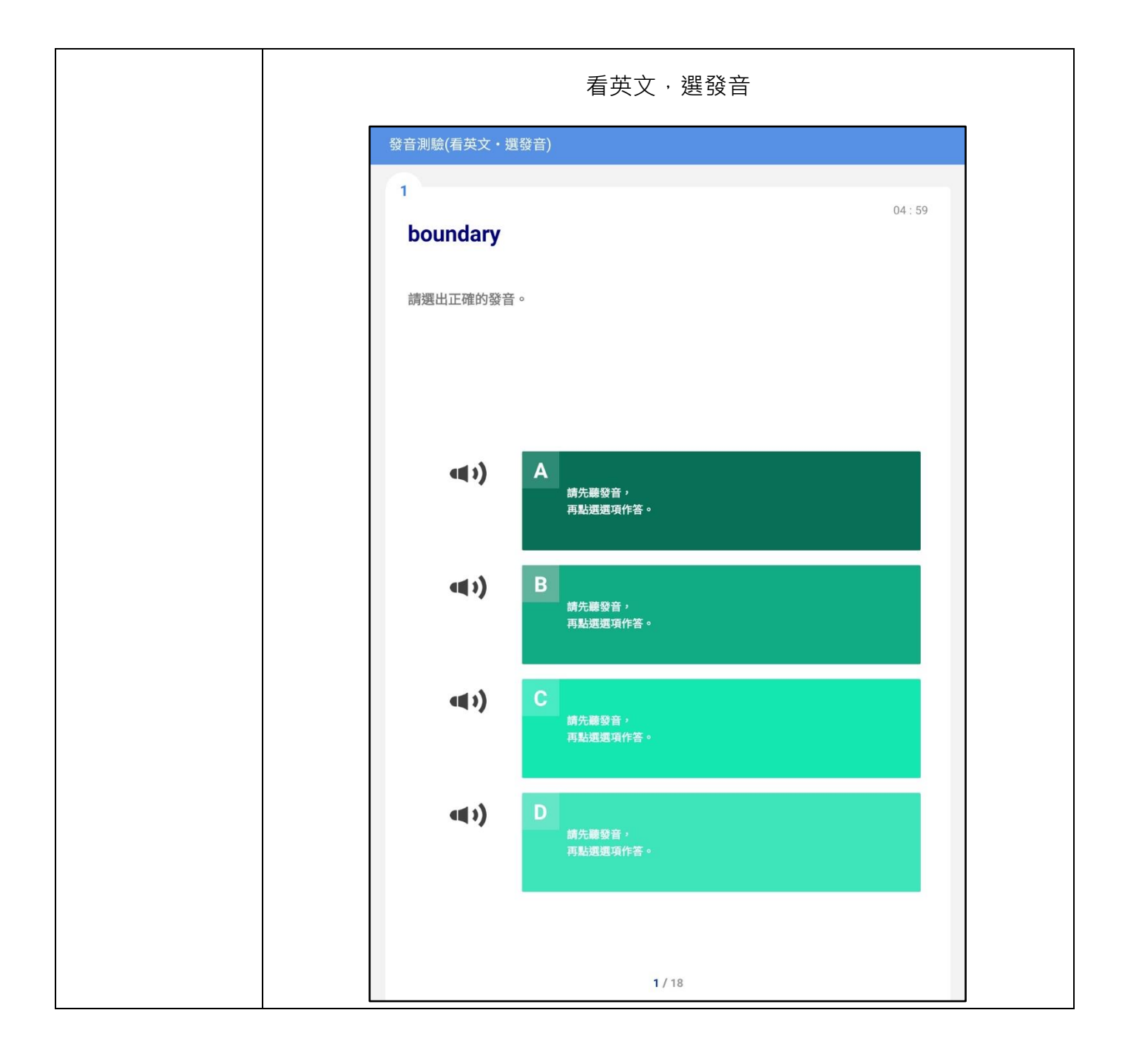